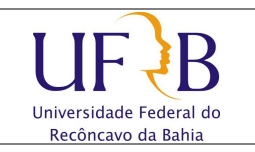

## Alterar a senha do e-mail de Setor

## 1. Objetivo

Descrever os passos para se alterar a senha do e-mail institucional (Zimbra) de Setores.

## 2. Descrição das etapas

2.1 Acessar o e-mail do setor com o login e senha;

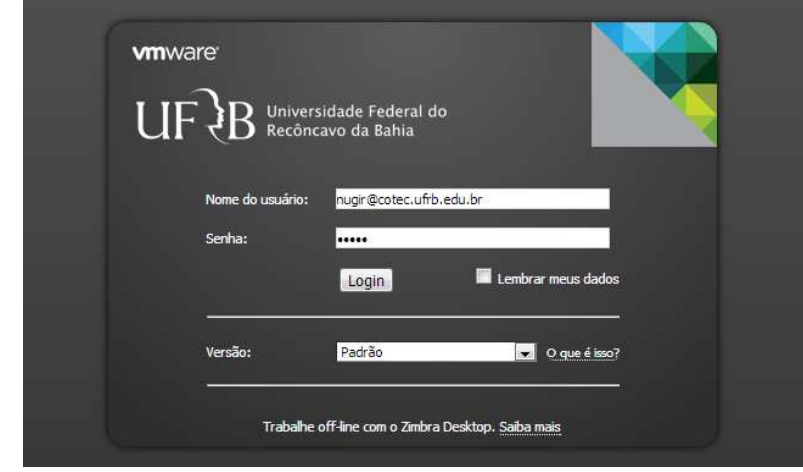

2.2 Clicar em Preferências e Alterar senha;

| ▼ Preferências               | iscar                              | × ×        | E-mail 👻 Buscar | Salvar | Avançado |
|------------------------------|------------------------------------|------------|-----------------|--------|----------|
| 🙀 Geral                      |                                    |            | 1               |        |          |
| 🔻 🖂 E-mail                   | Salvar 🔯 Cancelar                  |            |                 |        |          |
| 📑 Escrevendo                 |                                    |            |                 |        |          |
| 🎤 Assinaturas                |                                    |            |                 |        |          |
| 🚵 Contas                     | Onções de login                    |            |                 |        |          |
| Y Filtros                    | opyces ue rogin                    |            |                 |        |          |
| 🤯 Endereços confiáveis       | marker allowed                     |            |                 |        |          |
| 🔒 Lista de endereços         | Senna: Alterar senna               |            |                 |        |          |
| 🛅 Agenda                     | Efetuar o login usando: 💿 Avançado | (Ajax)     |                 |        |          |
| 🛓 Compartilhamento           | 🖱 Padrão (F                        | ITML)      |                 |        |          |
| 🛕 Notificações               |                                    |            |                 |        |          |
| 🥪 Sistema de troca de mensag | Tema: Praia                        | •          |                 |        |          |
| 🔄 Importar / Exportar        | Tenia.                             |            |                 |        |          |
| Atalhos                      | Idioma: 🔯 português                | (Brasil) 🔻 |                 |        |          |
|                              | Euso borário padrão: GMT-03:00 Ar  | nentina    | *               |        |          |
|                              |                                    |            |                 |        |          |
|                              |                                    |            |                 |        |          |
|                              |                                    |            |                 |        |          |

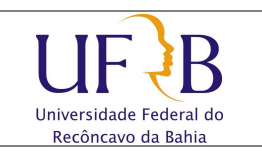

## Alterar a senha do e-mail de Setor

2.3 Digitar a senha antiga, a nova senha, confirmar a nova senha e clicar em Alterar a Senha;

| igite uma nova senf<br>onfirmação.                                 | ha e digite-a novamente | no campo de |  |
|--------------------------------------------------------------------|-------------------------|-------------|--|
| igite uma nova senl<br>onfirmação.<br>Senha antiga:                | ha e digite-a novamente | no campo de |  |
| igite uma nova senl<br>onfirmação.<br>Senha antiga:<br>Nova senha: | ha e digite-a novamente | no campo de |  |

**2.4** Será exibida uma mensagem de Conclusão.

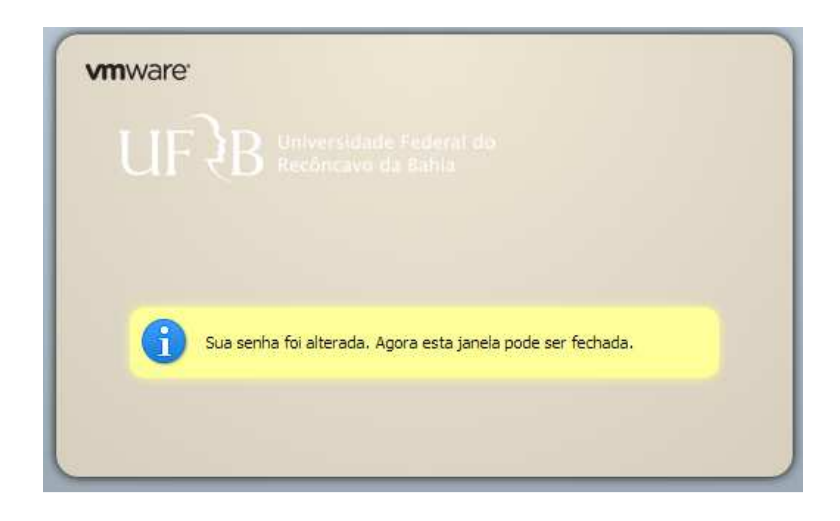